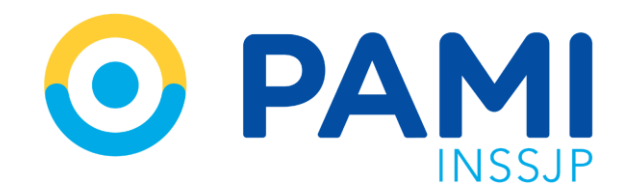

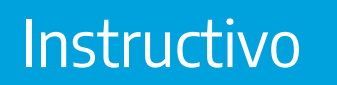

# PANEL DE PRESTACIONES AMBULATORIAS

Sistema de Órdenes de Prestación

Publicación: 21/11/2023 - Versión: 1.0

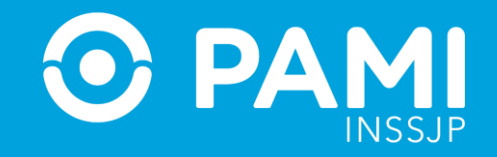

### PANEL DE PRESTACIONES AMBULATORIAS

En el Panel de Prestaciones Ambulatorias, podrá visualizar todas las prestaciones autorizadas y, a partir de ello, podrá informar las prestaciones realizadas, que luego serán procesadas y validadas por el INSSJP para conformar finalmente el monto a facturar.

Para acceder a dicho listado, deberá hacer clic en el menú Orden de Prestación, opción Panel de Prestaciones Ambulatorias.

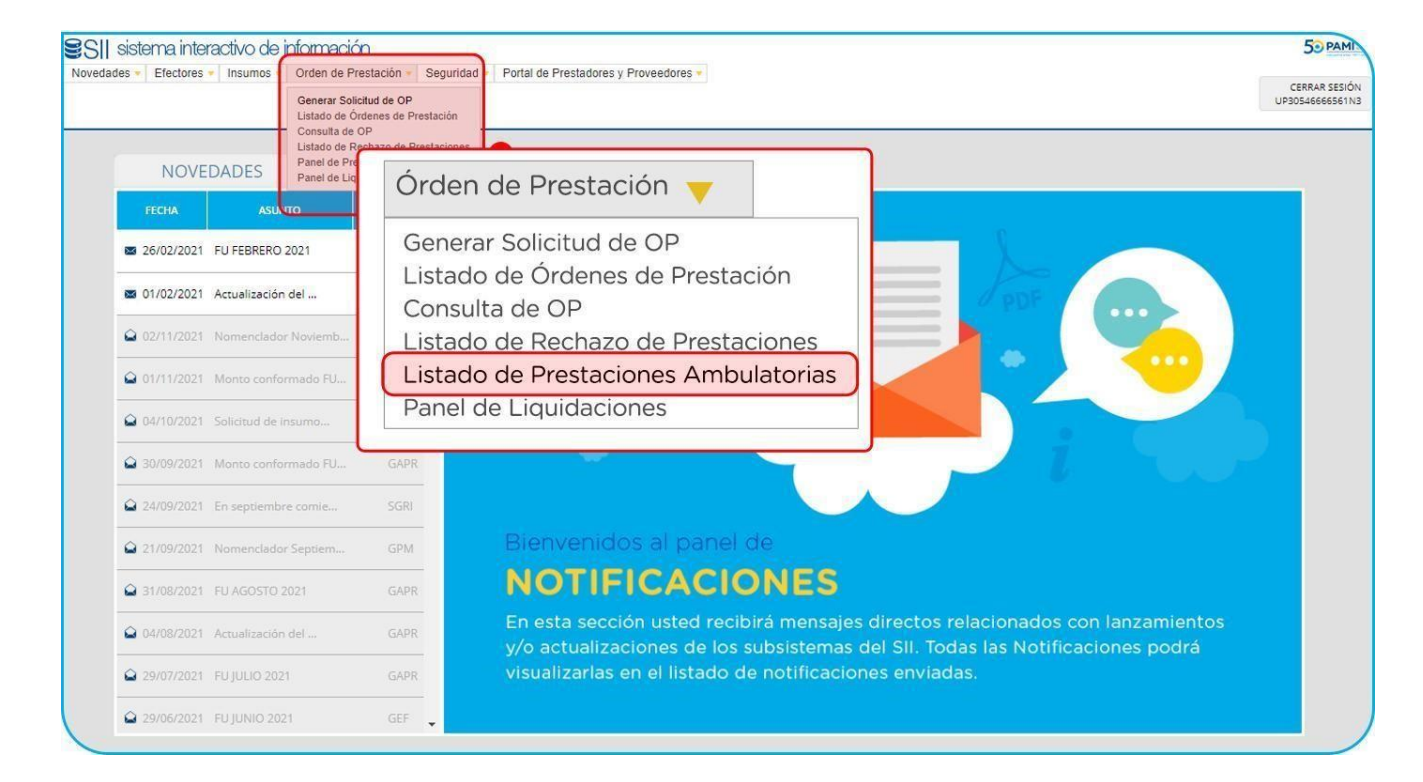

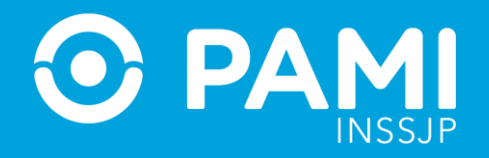

En la siguiente pantalla podrá realizar una **Búsqueda General**, o bien, una **Búsqueda Específica** por los Datos de la persona afiliada o Número de OP.

Podrá realizar la búsqueda por **Nombre y Apellido, Número de Persona afiliada o DNI**. Una vez que se haya seleccionado a la persona afiliada, haga clic en **Buscar.** 

| IADO DE PRI                          | ESTACIONES AN  | VIBULAIO | RIAS          |               |                                    |                                               |                                             |              |       |   |
|--------------------------------------|----------------|----------|---------------|---------------|------------------------------------|-----------------------------------------------|---------------------------------------------|--------------|-------|---|
| BUSQUEDA G                           | ENERAL         |          |               |               |                                    |                                               |                                             |              |       |   |
| Transmitido:                         | Seleccione     | ~        | Práctica:     |               |                                    | Q                                             | F. de<br>Practica:                          | Desde        | Hasta | 6 |
| Con<br>fecha:                        | Seleccione     | •        | Prestador:    | Razón Social: | CUIT-CUIL:                         | O Sap:                                        |                                             |              |       |   |
|                                      |                |          |               |               |                                    | 0                                             | Boca de                                     | Onternings   |       |   |
| BUSQUEDA D                           | E BENEFICIARIO |          |               | LOGIA         |                                    | ų                                             | alencion:                                   | Seleccione   |       |   |
| BUSQUEDA D<br>Nro. de<br>OP:         | E BENEFICIARIO |          |               |               | R ANTONI – 162<br>Arez oscar anton | 2 <b>52119 - 4366</b><br>II - 16252119 - 4366 | 233000001<br>000956308/<br>00956308/00 - Ut | 200 - UGL 08 | Q     | ] |
| BUSQUEDA D Nro. de OP: Buscar Buscar | E BENEFICIARIO | Exportar | Transmisión M | ALVAREZ OSCAF | R ANTONI – 162<br>Arez oscar anton | 252119 - 4366<br>I - 16252119 - 4366          | 233000001<br>000956308/00 - U               | 200 - UGL 08 | Q     | ] |

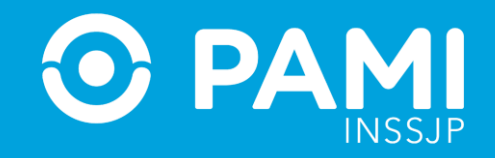

#### El sistema arrojará el listado de prestaciones ambulatorias autorizadas para dicha persona afiliada.

|                   |                          |                          | ſ                       |                    |            |                                     |              |              |                 |            |
|-------------------|--------------------------|--------------------------|-------------------------|--------------------|------------|-------------------------------------|--------------|--------------|-----------------|------------|
| 0.000000-62 • (•  | APELLIDIO Y NOMILITE + + | PRESTADOR AUTORIZADO 🗣 🔶 | BATE +++                | 0-0                | 07++       | DAGNOSTICO 🕂 🔶                      | ряастіса 🔶 🔶 | CANTIDAD 🛧 🔶 | TRANSMITTEO + + | Accidities |
| 150010244405 - 00 | TERRUGGI NERVAN          | CLINICA MODELO           | CLINICA MODELO 8 NIVEL  | -                  | 08652398   | ABERTURAS ARTIFICIALES              | Q            | 1            |                 | 1×0        |
| 150010244405 - 00 | TERRUGGI NERVAN          | CLINICA MODELO           | CUNICA MODELO II NIVEL  |                    | 08652308   | ABERTURAS ARTIFICIALES              | Q            | 13           |                 | ±×         |
| 150010244405-00   | TERRUGGI NERVAN          | CLINICA MODELO           | CLINICA MODELO II NIVEL |                    | 9908652398 | ABERTURAS ARTIFICIALES              | Q            | 1            |                 | ± Q        |
| 150010244405 - 00 | TERRUGGI NERVAN          | CLINICAMODELO            | CLINICA MODELO IL NIVEL | 2105/2018-04:00    | 9903652398 | ABERTURAS ARTIFICIALES              | Q            | 1            |                 | 100        |
| 56126585800 - 00  | LOPEZ ANTONIO            | CLINICA MODELO           | CLINICA MODELO IL NIVEL | 22/06/2018 - 14.15 | 9908552401 | ABERTURAS ARTIFICIALES              | Q            | 1            | SA.             | ± ×        |
| 50126086800 - 00  | LOPEZ ANTONIO            | CLINICA MODELO           | CLINICA MODELO II NIVEL | 22/06/2018 - 14 15 | 9903662402 | ABSCESO DEL PULMON Y DEL MEDIASTINO | Q            | 1            | 51              | ±×         |
| 50010244405-00    | TERRUGGI NERVAN          | CLINICA MODELO           | CLINICA MODELO II NIVEL | - 00               | 9908652403 | ABERTURAS ARTIFICIALES              | Q            | 1            |                 | ±×         |

En cada prestación realizada deberá registrar, por un lado, la **fecha** y **hora** de la práctica y, de manera opcional, el nombre del profesional actuante.

| Listado de Prestaciones A | × (+                                                   |                                       |                                                           |                    |                 |     |
|---------------------------|--------------------------------------------------------|---------------------------------------|-----------------------------------------------------------|--------------------|-----------------|-----|
| 🔶 🖲 🖴   https://efec      | ctores.qa. <b>pami.ar</b> /pami_no/SAMPA/sampa_panel_p | restaciones_ambulatorias.php          |                                                           |                    | c 🖡 🕻           | ) t |
| SII sistema interac       | Svo Novedades + Efectores + Estado Actual +            | Insumos * Orden de Prestación * Segur | idad • Registro Informático Único de Oferentes, Prestador | es y Proveedores + | 🔿 Cerrar Sesión |     |
| Circonos                  |                                                        | INGRESAR FECHA Y HORA                 | DE LA PRACTICA                                            | ×                  | UP30562828164N  | 1   |
| TADO DE PRESTA            | CIONES AMBULATORIAS                                    | * Fecha:                              | dd/mm/yyyy 🖀 🕈 Hora:                                      |                    |                 |     |
| BUSQUEDA GENER/           | NL.                                                    | Profesional Actuante:                 | 1                                                         |                    |                 |     |
| Transmitido:              | Seleccione                                             |                                       |                                                           |                    | Seleccione      |     |
| Con fecha:                | Seleccione                                             |                                       |                                                           | Cancelar Confirmar |                 |     |
| BUSQUEDA DE BENI          | EFICIARIO                                              |                                       |                                                           |                    |                 |     |
| n de OP:                  |                                                        |                                       | O Apellido y Nombre:                                      | O Documento        | Nro. Beneficio  |     |

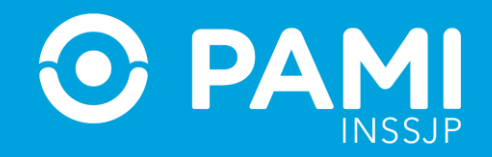

#### Por último, haga clic en **Confirmar.**

.

| INGRESAR FECHA Y HO   | RA DE LA PRACTI  | CA               |       | ×                               |
|-----------------------|------------------|------------------|-------|---------------------------------|
| 🍍 Fecha:              | 26/06/2018       | #                | Hora: | 15 🗸 30 🖌                       |
| Profesional Actuante: | Miguel Bonifacio | Miguel Bonifacio |       | Carefinnan                      |
|                       |                  |                  | [     | Confirmar<br>Cancelar Confirmar |

El sistema le indicará que la fecha de la práctica se ha registrado correctamente, y en el **Panel de Prestaciones Ambulatorias** podrá observar la fecha informada.

| ID. EDIERCO-GP 🔶 🔶 | APELLICO Y NOMBRE • • | PRESTADOR AUTORIZADO 🔶 🔶 | EATE & #                | F. PRACTICA          | N.02.04    | DIAGNOSTICO 🔶 🔶                     | PEACTICA @ @ | CANDOAD & & | TRANSMITTO + + | ACOONE |
|--------------------|-----------------------|--------------------------|-------------------------|----------------------|------------|-------------------------------------|--------------|-------------|----------------|--------|
| 150010244405+00    | TERRUGGINERVAN        | CLINICA MODELO           | CLINICA MODELO II NIVEL | 22/06/2018 - 12:26 🚞 | 9908662398 | ABERTURAS ARTIFICIALES              | Q            | 1           |                | tat    |
| 150010244405-00    | TERRUGGI NERVAN       | CLINICA MODELO           | CLINICA MODELO I NIVEL  | 22/06/2018 - 12/26   | 9908662398 | ABERTURAS ARTIFICIALES              | Q            | 1           | 54             | ±×     |
| 150010244405 - 00  | TERRUGGI NERVAN       | CLINICA MODELO           | CLINICA NODELO ENVEL    | 2606/2018 - 15:30 🚞  | 9908662398 | ABERTURAS ARTIFICIALES              | Q            |             |                | ±α     |
| 150010244405-00    | TERRUGGI NERVAN       | CLINICA MODELO           | CLINICA MODELO II NIVEL | 21/06/2018 - 04:00   | 9908662398 | ABERTURAS ARTIFICIALES              | Q            | 1           |                | tat    |
| 150126086800 - 00  | LOPEZ ANTONIO         | CLINICA MODELO           | CLINICA MODELO II NIVEL | 22/06/2018 - 14:15   | 9908552401 | ABERTURAS ARTIFICIALES              | Q            | . 1         | 54             | ± ×    |
| 150125085800 - 00  | LOPEZ ANTONIO         | CUNICA MODELO            | CLINICA MODELO I NIVEL  | 22/06/2018 - 14 15   | 9908552402 | ABBCESO DEL PULMON Y DEL NEDIASTINO | Q            | 1           | SI             | ± ×    |
| 150010244405 - 00  | TERRUGGINERVAN        | CUNICA MODELO            | CLINICA MODELO II NIVEL | 20/06/2018 - 05 10 🚔 | 9908562403 | ABERTURAS ARTIFICIALES              | Q            | 1           |                | ± ×    |

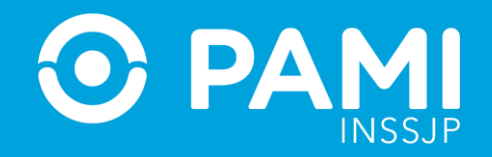

Una vez incorporada la fecha de realización de la práctica, tendrá la posibilidad de adjuntar documentación relacionada a la práctica realizada. Es importante destacar que algunas prácticas requerirán el envío de documentación de manera obligatoria.

| Página 1 de 1         |                       |                          |                         |                      |            |                        | Reg. por    | página | 12 | Mostrar |
|-----------------------|-----------------------|--------------------------|-------------------------|----------------------|------------|------------------------|-------------|--------|----|---------|
| NRO. BENEFICIO GP + + | APELLICO Y NOMBRE + + | PRESTADOR AUTORIZADO + + | BATE & &                | IN BACTICA           | 8.07++     | DHONOSTICO ++          | PRACTICA ++ |        |    | CIONES  |
| 150010244405 - 00     | TERRUGGINERVAN        | CUNICA MODELO            | CLINICA MODELO II NIVEL | 2205/2018 - 12:25 🛗  | 9908552398 | ABERTURAS ARTIFICIALES | Q           | 3      |    | 9.0     |
| 150010244405 - 00     | TERRUGGINERIAN        | CLINICA MODELO           | CUNICA MODELO II NIVEL  | 22/06/2018 - 12:26   | 9900562398 | ABERTURAS ARTIFICIALES | Q           | 1      |    | ×       |
| 150010244405-00       | TERRUGGI NERVINI      | CLINICA MODELO           | CLINICA MODELO IL NIVEL | 26/06/2018 - 15:30 🚞 | 9908662398 | ABERTURAS ARTIFICIALES | Q           | 1      | -  | -th     |
| 150010244405-00       | TERRUGGI NERVAN       | CLINICA MODELO           | CLINICA MODELO # NIVEL  | 2106/2018 - 04:00    | 9900662394 | ABERTURAS ARTIFICIALES | Q           | 1      | 51 | 1 Q D   |
| 60126085600-00        | LOPEZ ANTONIO         | CLINICA MODELO           | CUNICA MODELO II NIVEL  | 2206/2018 - 14:16    | 9908662401 | ABERTURAS ARTIFICIALES | Q           | 1      | 9  | ±×      |
|                       |                       |                          |                         |                      |            |                        |             |        |    |         |

En la siguiente ventana emergente deberá indicar el **Tipo de documentación** que subirá al sistema y, a continuación, hacer clic en **Examinar** para buscar el documento en su PC.

| A SHORT AND INCOME TO A SHORT AND A SHORT AND A |                                              |          | *       |                                  |                  |
|----------------------------------------------------------------------------------------------------|----------------------------------------------|----------|---------|----------------------------------|------------------|
| er OP                                                                                                    | Tipo de documentación: Seleccione Seleccione |          |         | O tiro Devetico                  |                  |
| Tipo de documentación:                                                                                                    | Seleccione                                   | -        |         |                                  |                  |
|                                                                                                    | Seleccione                                   |          |         |                                  |                  |
| pra                                                                                                    | RESUMEN HISTORIA CLINICA                     |          | COIDHES | ir a pilgina<br>Reg. por página: | 1 F<br>12 Mostar |
|                                                                                                    |                                              |          |         |                                  | ¢                |
|                                                                                                    |                                              | Cancelar | Geardar | Acticides califoldes             | TEMEMORDO        |

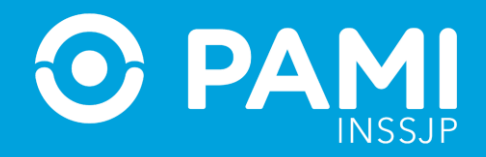

Una vez que haya confirmado que la información subida es correcta, haga clic en **Agregar**. El sistema le permitirá seguir subiendo documentación desde el botón **Agregar**.

| ipo de documentación:                   | Seleccione                                      |                          |          |  |  |  |
|-----------------------------------------|-------------------------------------------------|--------------------------|----------|--|--|--|
| Archivo: Examinar                       |                                                 |                          |          |  |  |  |
|                                         |                                                 |                          |          |  |  |  |
|                                         | Agregar                                         |                          |          |  |  |  |
| TIPO DOCUMENTAC                         | Agregar<br>IÓN ARCHIVO                          | FECHA CARGA              | ACCIONES |  |  |  |
| TIPO DOCUMENTAC<br>RESUMEN HISTORIA CLI | Agregar<br>IÓN ARCHIVO<br>INICA modulo 6 v2.pdf | FECHA CARGA<br>22/6/2018 |          |  |  |  |

Para finalizar, haga clic en el botón **Guardar**.

| npo de documentación. | Seleccione 🕑 |   |  |  |  |
|-----------------------|--------------|---|--|--|--|
| Archivo:              |              |   |  |  |  |
|                       | Agregar      |   |  |  |  |
|                       |              |   |  |  |  |
| TIPO DOCUMENTAC       | IÓN ARCHIVO  | ~ |  |  |  |

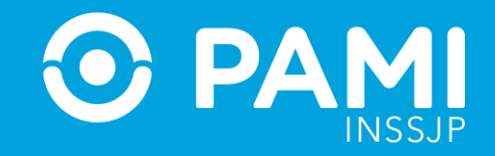

#### Para realizar la transmisión de la información de esta práctica, deberá hacer clic sobre el siguiente icono:

| Página 1 de 2         |                      |                         |        |                      |            |                        | ir a pág<br>Rég. pc | ina:<br>r página: | 1 W             | Mostrar   |
|-----------------------|----------------------|-------------------------|--------|----------------------|------------|------------------------|---------------------|-------------------|-----------------|-----------|
| NRO, BENEFICIO GP 🔶 🔶 | хициро у номент + +  | HESTADOR AUTORIZADO + + | DATE   | I. MACTICA           | N.OF++     | ; DWONOSTICO ♦ ♦ :     | PEACTICA ++         | 04NT040 + +       | TRAISMITTOD + + | Accionits |
| 150369347900 - 00     | MORENO BEATRIZ IRENE | SANATORIO SANTA ROSA    | INVEL  | 14052018-01.00       | 9909065284 | ADERTURAD ARTIFICIALES | Q                   | 4                 |                 | 300       |
| 150012493508 - 01     | VESCO NELLY CATALINA | SANATORIO SANTA ROSA    | INVEL  | 22/06/2018 - 10:04 🚞 | 9908665285 | ADENONEGALIA           | Q                   | 34 - C            |                 |           |
| 150012403608-01       | VESCO NELLY CATALINA | SANATORIO SANTA ROSA    | INVEL  | - 00                 | 9908665295 | ADENONEGALIA           | Q                   | а.<br>-           |                 |           |
| 150242746406 - 00     | RODGAMARTHA HAVDEE   | SANATORIO SANTA ROSA    | I NVEL | - 😄                  | 9908555287 | ABERTURAS ARTIFICIALES | ۹                   |                   |                 |           |
| 150242746406-00       | ROCCA MARTHA HAYDEE  | SANATORIO SANTA ROSA    | INVE.  | - 00                 | 9908665287 | ABERTURAS ARTIFICIALES | Q                   |                   |                 | -x        |

#### Para confirmar la trasmisión de la información de la práctica en cuestión, haga clic en el botón **Confirmar**.

| Y        | F. de Practica. | Desde      | Hasta                                                                  |                      |                  |
|----------|-----------------|------------|------------------------------------------------------------------------|----------------------|------------------|
|          |                 |            | (]                                                                     | umento               | O Nro Beneficio  |
|          |                 |            |                                                                        | 32                   | Q                |
| Exportar |                 | Fra Contra | Transmitir infor                                                       | macion               |                  |
|          |                 | na vez     | guro que desea transmitir la info<br>t transmitida la información no p | odra ser modificada. | ir a página      |
|          |                 |            | Cancelar Con                                                           | firmar               | Reg. por página. |
|          |                 |            | Cancelar Con                                                           | nfirmar              | Reg. por página. |

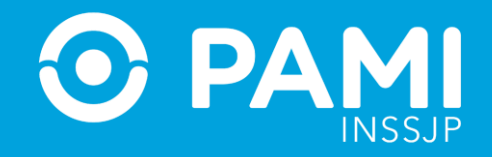

#### A continuación, el sistema le informará que se ha transmitido la información correctamente.

| <u> </u> | F. de Practica: Desde | Hasta             | <b>m</b>     |                                  |
|----------|-----------------------|-------------------|--------------|----------------------------------|
|          |                       | $\checkmark$      | umento<br>32 | O Nro. Beneficio                 |
| Exportar |                       | Informacion trans | smitida      |                                  |
|          |                       | Aceptar           |              | ir a página:<br>Reg. por página: |

#### Asimismo, podrá verificar que la información ha sido transmitida.

| Página 1 de 2        |                       |                          |          |                      |            |                        | ir a pág<br>Reg. pr | ina<br>v página: | 1 ¥ | Mostrar  |
|----------------------|-----------------------|--------------------------|----------|----------------------|------------|------------------------|---------------------|------------------|-----|----------|
| RO, BENERICIO GP 🖶 🔶 | APELLICO V NOMERE 🕈 🌢 | PRESTADOR AUTORIZADO + + | EATE & & | I, REACTICA          | N.07++     | DIAGNOSTICO 🕈 🔶        | PRACTICA +          | CANTIDAD ++      |     | ACCIONES |
| 150369347900 - 00    | MORENO BEATRIZ IRENE  | SANATORIO SANTA ROSA     | INVEL    | 1406/2018 - 01:00    | 9908665284 | ABERTURAS ARTIFICIALES |                     | ~                |     | LQE      |
| 150012493608 - 01    | VESCO NELLY CATALINA  | SANATORIO SANTA ROSA     | IL NAVEL | 22/06/2018 - 10:04 🚞 | 9908665286 | ADENOMEGALIA           | TRANSMI             | TIDO 🌪           |     | ±×       |
| 150012493508 - 01    | VESCO NELLY CATALINA  | SANATORIO SANTA ROSA     | INVEL    | - 🗃                  | 9906565286 | ADENOMEGALIA           |                     |                  |     | ± ×      |
| 150242746406 - 00    | ROCCA MARTHA HAYDEE   | SANATORIO SANTA ROSA     | I NVEL   | - 🖨                  | 9908565287 | ABERTURAS ARTIFICIALES | S                   | 1                |     | ±×       |
| 150242745406 - 00    | ROCCA MARTHA HAPDEE   | SANATORIO SANTA ROSA     | INVEL    | - 🗂                  | 9908665287 | ABERTURAS ARTIFICIALES |                     |                  |     | ±×       |
| 150242746405 - 00    | ROCCA MARTHA HAYDEE   | SANATORIO SANTA ROSA     | INVEL    | - <b>m</b>           | 9908665287 | ABERTURAS ARTIFICIALES | ٩                   | 1                |     | 1 9      |
| 150242745405 - 00    | ROCCA MARTHA HAYDEE   | SANATORIO SANTA ROSA     | I NIVEL  | - 0                  | 9908665287 | ABERTURAS ARTIFICIALES | a                   | 1                |     | ± ×/     |

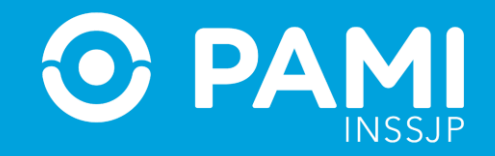

#### TRANSMISIÓN MASIVA DE PRÁCTICAS

En el caso de querer realizar la transmisión de prácticas de forma masiva, podrá utilizar los siguientes filtros de Búsqueda General:

• Fecha de práctica (desde/hasta).

|                                                                                                    |                                                                                                    |                                                                                                    | Insures - Crash os Presseron - Seguro                                                                                                    | ad - Contro Estadústico de P                                                                                                    | estaciones · · · · Registro Informático Unico de Oferentes. Pres                                                                                                    | Goords y Provesores -                                                                                                    |                                                                                  | ů                                                                                                   | O Cerrar Sec<br>P3054598696                                   |
|----------------------------------------------------------------------------------------------------|----------------------------------------------------------------------------------------------------|----------------------------------------------------------------------------------------------------|----------------------------------------------------------------------------------------------------|----------------------------------------------------------------------------------------------------|----------------------------------------------------------------------------------------------------|----------------------------------------------------------------------------------------------------|----------------------------------------------------------------------------------|----------------------------------------------------------------------------------------------------|---------------------------------------------------------------|
| TADO DE PRESTAC                                                                                                    | IONES AMBULATORIAS                                                                                                    |                                                                                                    |                                                                                                    |                                                                                                    |                                                                                                    |                                                                                                    |                                                                                  |                                                                                                    |                                                               |
| O BUSQUEDA GENERA                                                                                                    | L                                                                                                    |                                                                                                    |                                                                                                    |                                                                                                    |                                                                                                    |                                                                                                    |                                                                                  |                                                                                                    |                                                               |
| Transmitido:                                                                                                    | Seleccione                                                                                                    | F. de P                                                                                                    | vactica: 01/10/2018                                                                                                    | M 04/10/20                                                                                                    | 8 M Boca de atención                                                                                                    | Selectione                                                                                                    |                                                                                  |                                                                                                    |                                                               |
| Confecta                                                                                                    |                                                                                                    |                                                                                                    |                                                                                                    |                                                                                                    |                                                                                                    |                                                                                                    |                                                                                  |                                                                                                    |                                                               |
|                                                                                                    | Seleccione                                                                                                    | F. de Practica:                                                                                                    | 01/10/2018                                                                                                    | m (                                                                                                    | 4/10/2018                                                                                                    |                                                                                                    |                                                                                  |                                                                                                    |                                                               |
|                                                                                                    |                                                                                                    |                                                                                                    |                                                                                                    |                                                                                                    |                                                                                                    |                                                                                                    |                                                                                  |                                                                                                    |                                                               |
|                                                                                                    | ECIADIO                                                                                                    | Prestador:                                                                                                    | Razón Social:                                                                                                    | -                                                                                                    | CUIT-CUIL:                                                                                                    |                                                                                                    |                                                                                  |                                                                                                    |                                                               |
| Construction of the                                                                                                    |                                                                                                    |                                                                                                    |                                                                                                    |                                                                                                    |                                                                                                    | )                                                                                                    |                                                                                  |                                                                                                    |                                                               |
| Nro. de OP:                                                                                                    |                                                                                                    |                                                                                                    |                                                                                                    | <ul> <li>Apellido y Nombre</li> </ul>                                                                                                    | Documento                                                                                                    | <ul> <li>Nro. Ben</li> </ul>                                                                                                    | eficio                                                                           |                                                                                                    |                                                               |
|                                                                                                    |                                                                                                    |                                                                                                    |                                                                                                    | Ingrese el Apelido / h                                                                                                    | ombre                                                                                                    |                                                                                                    | Q                                                                                |                                                                                                    |                                                               |
|                                                                                                    |                                                                                                    |                                                                                                    |                                                                                                    |                                                                                                    |                                                                                                    |                                                                                                    |                                                                                  |                                                                                                    |                                                               |
| Buscar                                                                                                    | Limplar                                                                                                    | Fundar Trans                                                                                                    |                                                                                                    |                                                                                                    |                                                                                                    |                                                                                                    |                                                                                  |                                                                                                    |                                                               |
|                                                                                                    |                                                                                                    |                                                                                                    | wision Masiva                                                                                                    |                                                                                                    |                                                                                                    | Ir a odeina                                                                                                    |                                                                                  |                                                                                                    |                                                               |
| Página 1 de 6                                                                                                    |                                                                                                    |                                                                                                    | wakon Milasiva                                                                                                    |                                                                                                    |                                                                                                    | ir a página<br>Reg. por p                                                                                                    | i<br>Jágina:                                                                     | 1                                                                                                   | ]                                                             |
| Página 1 de 6                                                                                                    |                                                                                                    | edoute                                                                                                    | HISON MARKUR                                                                                                    |                                                                                                    |                                                                                                    | ir a página<br>Reg. por p                                                                                                    | i<br>Vagina:                                                                     | 1<br>12                                                                                             | Mostrar                                                       |
| Página 1 de 6                                                                                                    | PIESTACORALIJORIZACO                                                                                                    | •• DATE ••                                                                                                    | I. PACTICA                                                                                                    | 10.0 <b>°</b> . <b>♦</b> .∳                                                                                                    | DKANSSTCD ♦ ♦                                                                                                    | ir a página<br>Reg. por p                                                                                                    | i<br>Ngina:<br>Controld + +                                                      | 1 8<br>12                                                                                           | Mostrar                                                       |
| Página 1 de 6<br>ARLLICO Y NOMIRE + 4<br>PALACIO PETRONA LEONO                                                                                                    | PRISTADORAJ JORIZADO<br>R. SANLTORIO SANTA ROS                                                                                                    |                                                                                                    | r 1904/1144                                                                                                    | 10 02 <b>⊕ ♦</b><br>9930954435                                                                                                    | DAVANGSTI CO & M                                                                                                    | Ir a página<br>Reg. por p<br>PRACILIZA (# 4<br>CONSULTA AMIRULATORIO EN OUARDIA                                                                                                    | s<br>Negina:<br>Centrono + +<br>1                                                | 1 8<br>12<br>REMANTION + +                                                                          | Mostrar<br>Accoor                                             |
| Página 1 de 6<br>APELLICO Y NOMORE • •<br>PALACIO PETRONA LEONO<br>SANVEDRA LUIS ALBERTO                                                                                         | PRISTADOR AUTORIZADO<br>R. SANATORIO SANTA ROS<br>SANATORIO SANTA ROS                                                                                                    | ti nvez                                                                                                    | R 1904/11/4A<br>01/16/2015 - 00 00<br>04/16/2015 - 00.00                                                                                          | <b>34 €9 ⊕ ⊕</b><br>9910956435<br>9911580270                                                                                                    | EXCREMENTION ↓ ↓<br>TRASTORINOS DE LA FUNCION VESTIBULAR<br>INFECCIONES AGUDAS DE LAS VIAS<br>RESPIRATORIAS SURFINORES, DE STIDOS<br>MULTIPUES O NO ESPECIMICADOS                                                        | Ir a página<br>Reg. por p<br><u>PACILICA († †</u><br>Consul <u>i</u> TA AMBULIATORIO EN GUIARDIA<br>Consul <u>i</u> TA AMBULIATORIO EN GUIARDIA                                                                           | t<br>Canitorio <del>A de</del><br>1<br>1                                         | 1 ¥<br>12 840041100 + 4<br>51 51                                                                    | Mostrer<br>Accoss<br>± >                                      |
| Página 1 de 6<br>AVELLICO Y NOVORE + 4<br>PALACIO PETRONA LEONO<br>SANVEDRA LUIS ALBERTO<br>GRUNA IMAÑA ALCIA                                                                    | <ul> <li>PRESTACCE AUTORIZADO</li> <li>RESULUTORIO SANTA ROS</li> <li>SANATORIO SANTA ROS</li> <li>SANATORIO SANTA ROS</li> </ul>                                                                                                    | ti state<br>ti state<br>ti statetti statetti statetti statetti statetti statetti statetti statetti statetti statetti statetti statetti statetti statetti statetti statetti statetti statetti statetti statetti statetti statetti statetti statetti statetti statetti statetti statetti statetti statetti statetti statetti statetti sta | A 1904114A<br>01/16/2015 - 00 00<br>04/16/2015 - 00:00<br>04/16/2015 - 00:00                                                                      | <b>34 CP 44</b><br>9910956435<br>9911500270<br>9911500310                                                                                                    | EXCREMENTED     EXCREMENTED  TRASTORINGS DE LA FUNCION VESTIBULAR  INFECCIONES AGUDAS DE LAS VIAS RESPIRATORIAS DI RESPIRATORIS DE STINOS  FUNETURES ON DE SPECIFICADOS  FUNETURES ON DE SPECIFICADOS  FUNETURES DE QUDA | Ir a página<br>Reg. por p<br>PACILICA († *)<br>CONSULTA AMBULATORIO EN GUARDIA<br>CONSULTA AMBULATORIO EN GUARDIA                                                                                                    | n<br>Nagina:<br>CANITONO <del>() ()</del><br>1<br>1<br>1                         | 1 8<br>12<br>12<br>12<br>12<br>12<br>12<br>12<br>12<br>12<br>12<br>12<br>12<br>12                   | Accor<br>1 ><br>2 ><br>1 >                                    |
| Página 1 de 6<br>AVELLICO Y NOVORE • •<br>PALACIO PETRONA LEONO<br>SANVEDRA LUIS ALBERTO<br>GRUNA MARÍA ALICIA<br>DIVIZ RUBEN MAVORO                                             | <ul> <li>PRESTACER AUTORIZADO</li> <li>R. SANUTORIO SANTA ROS</li> <li>SANUTORIO SANTA ROS</li> <li>SANUTORIO SANTA ROS</li> <li>SANUTORIO SANTA ROS</li> <li>SANUTORIO SANTA ROS</li> </ul>                                                                                       | ti nvez<br>A Invez<br>A Invez                                                                                                    | R 1904/11/4A<br>01/16/2015 - 00 00<br>04/16/2015 - 00 00<br>04/16/2015 - 00 00<br>04/16/2015 - 00 00                                              | X C2 ♠ ♦<br>9919956435<br>9911500270<br>9911500315<br>9911500315<br>9911500254                                                                                                    | EXCREMENTED ♦ ●  TRASTORINGS DE LA FUNCION VESTIBULAR INFECCIONES AGUDAS DE LAS VIAS RESPIRATORIAS SUERISORES, DE STIDOS MULTIPUES ON DE SPECIFICADOS FARINGITIS AGUDA FARINGITIS AGUDA                                  | Ir a página<br>Reg. por p<br>PACILICA (4-4)<br>CONSULTA AMBULATORIO EN GUARDIA<br>CONSULTA AMBULATORIO EN GUARDIA<br>CONSULTA AMBULATORIO EN GUARDIA<br>CONSULTA AMBULATORIO EN GUARDIA                                   | n<br>Algina:<br>CANITONO (H- 4)<br>1<br>1<br>1<br>1                              | 1 8<br>12<br>12<br>13<br>10<br>10<br>10<br>10<br>10<br>10<br>10<br>10<br>10<br>10<br>10<br>10<br>10 | Accord<br>± 3<br>± 3<br>± 3                                   |
| Página 1 de 6<br>AVELLOO Y NOVORE (* 4<br>PALACIO PETRONA LEONO<br>SANVEDRA LUIS ALBERTO<br>GRUNA MARIA ALICIA<br>DIAZ RUBEN MAXIMO<br>LANO ELSA TERESA                          | <ul> <li>PRESTACER AUTORIZADO</li> <li>R SANATORIO SANTA ROS</li> <li>SANATORIO SANTA ROS</li> <li>SANATORIO SANTA ROS</li> <li>SANATORIO SANTA ROS</li> <li>SANATORIO SANTA ROS</li> <li>SANATORIO SANTA ROS</li> </ul>                                                           | ♦♦ BATE ♦ ♦<br>A RINVEL<br>A RINVEL<br>A RINVEL<br>A RINVEL                                                                                                    | IL 1904/11/2A<br>01/19/2015 - 00:00<br>04/19/2015 - 00:00<br>04/19/2015 - 00:00<br>04/19/2015 - 00:00<br>04/19/2015 - 00:00                       | X CP (***)           9910956435           9911300270           9911500310           9911300224           9911306224           99113064396                                                                    | DAVABOSTI CO ♦ ●  TRASTORNOS DE LA FUNCION VESTIBULAR INFECCIONES AGUDAS DE LAS VIAS RESPIRATORIAS SUERISORES, DE STIDOS MULTIPUES ON DE SPECIFICADOS FARINGITIS AGUDA AMIODALITIS AGUDA                                 | Ir a página<br>Reg. por p<br>PACLICA (4-4)<br>CONSULTA AMBULATORIO EN GUARDIA<br>CONSULTA AMBULATORIO EN GUARDIA<br>CONSULTA AMBULATORIO EN GUARDIA<br>CONSULTA AMBULATORIO EN GUARDIA<br>CONSULTA AMBULATORIO EN GUARDIA | n<br>Angina:<br>Controno + 4-<br>1<br>1<br>1<br>1<br>1                           | 1 8<br>12<br>12<br>13<br>15<br>15<br>15<br>15<br>15<br>15<br>15                                     | Access                                                        |
| Página 1 de 6<br>ANELLOO Y NOMORE (* 4<br>PALACIO PETRONA LEONO<br>SANVEDRA LUIS ALBERTO<br>GAUNA MARIA ALICIA<br>DINZ RUBEN MAVONO<br>LANO ELSA TERESA<br>MIRANDA JUNA JRIMANDO | <ul> <li>PRISTACOR AUTORIZADO</li> <li>R SANATORIO SANTA ROS</li> <li>SANATORIO SANTA ROS</li> <li>SANATORIO SANTA ROS</li> <li>SANATORIO SANTA ROS</li> <li>SANATORIO SANTA ROS</li> <li>SANATORIO SANTA ROS</li> <li>SANATORIO SANTA ROS</li> <li>SANATORIO SANTA ROS</li> </ul> | Optimization         Optimization           Image: A state of the state of the state of th                                                                                                    | IL 1904/116/A<br>01/19/2015 - 00:00<br>04/19/2015 - 00:00<br>04/19/2015 - 00:00<br>04/19/2015 - 00:00<br>04/19/2015 - 00:00<br>04/19/2015 - 00:00 | N. Col (N. Col)           9910956435           9911300270           9911300270           9911300270           9911300270           9911300270           9911300270           9911300270           9911300270 | DACABOSTICO ♦ ●  TRASTORNOS DE LA FUNCION VESTIBULAR INFECCIONES AGUDAS DE LAS VIAS RESPIRATORIAS SUERISORES, DE STIGO MULTIPUES ON DE SPECIFICADOS FARINGITIS AGUDA AMIODIALITIS AGUDA DORSALGIA                        | Ir a página<br>Reg. por p<br>PACLICA (4-4)<br>CONSULTA AMBULATORIO EN GUARDIA<br>CONSULTA AMBULATORIO EN GUARDIA<br>CONSULTA AMBULATORIO EN GUARDIA<br>CONSULTA AMBULATORIO EN GUARDIA<br>CONSULTA AMBULATORIO EN GUARDIA | r<br>Algina:<br>CANTONO (H. A.<br>1<br>1<br>1<br>1<br>1<br>1<br>1<br>1<br>1<br>1 | 1 8<br>12<br>12<br>12<br>13<br>15<br>15<br>15<br>15<br>15<br>15<br>15<br>15<br>15<br>15             | Acces<br>2 3<br>2 3<br>2 3<br>2 3<br>2 3<br>2 3<br>2 3<br>2 3 |

#### PANEL DE PRESTACIONES AMBULATORIAS

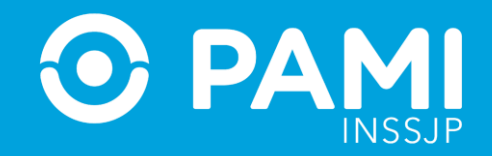

- Transmitido: NO
- Con fecha: SÍ

| SII secona moración<br>de Hornador | Nepton as Olevertas - Neverse | an Danner Englanden i | dumes » Order of Procession » Is | spineae+ comm | e Nacastiption de P | estationes - Paparte inter                                                                             | elona Unico de Otenenico, Pres | adores y Proveedores -            |             |         | Ø<br>UPJ | Cerrair Sesa<br>10545906961 |
|------------------------------------|-------------------------------|-----------------------|----------------------------------|---------------|---------------------|----------------------------------------------------------------------------------------------------|--------------------------------|-----------------------------------|-------------|---------|----------|-----------------------------|
| STADO DE PRESTACI                  | ONES AMBULATORIAS             |                       |                                  |               |                     |                                                                                                    |                                |                                   |             |         |          |                             |
| O BUSQUEDA GENERAL                 |                               |                       |                                  |               |                     |                                                                                                    |                                |                                   |             |         |          |                             |
| Transmitido                        | Lan                           | F. de Pred            | ke Guaran                        |               | 641625              | 18 181                                                                                                 | Boca de atención               | Saleccio                          | nø          |         |          |                             |
| Con fecha                          | BUSQUEDA GENERA               | AL.                   |                                  |               | = cur               | CUL                                                                                                    | © Sap                          |                                   |             |         |          |                             |
|                                    | Transmitido                   | (Frank)               |                                  |               |                     |                                                                                                    | 0                              | 2                                 |             |         |          |                             |
| O RUSOUEDA DE                      | menormore.                    | NO                    |                                  | •             | -                   |                                                                                                    |                                |                                   |             |         |          |                             |
| Nro, de OP,                        | Con fecha:                    | SI                    |                                  | ٠             | lo y Nombri         |                                                                                                    | © Documento                    | © 140 B                           | meficio     |         |          |                             |
|                                    |                               |                       |                                  |               | Aprilias / 1        | laribre                                                                                                |                                |                                   | Q           |         |          |                             |
| Página 1 de 5                      |                               |                       |                                  |               |                     |                                                                                                    |                                | ir a pág                          | na          | 1       | (F)      |                             |
|                                    |                               |                       |                                  |               |                     |                                                                                                    |                                | reg po                            | pagna       | 12      | Me       | nkar                        |
| ARELLOO Y NOMERE + +               | PRISTADOR AUTORIZADO 4        |                       | F. MACINA                        | N.07          | **                  | 6MGN0                                                                                                  | π <b>κο φ</b> φ                | PRACTICA + +                      | CANTEND & # | TRANSIA | mbo e e  | ACCOME                      |
| PALACIO PETRONA LEONOR             | R. SANATORIO SANTA ROS        | A INVEL               | 01/10/2018 - 00 00               | 99100         | 554118              | INE TRASTORNOS DE LA FUNCIÓN VESTIBULAR                                                                |                                | CONSULTA AMBULATORIO EN GUARDIA   | 1           | 5       |          | 2 ×                         |
| SARVEORA LUIS ALBERTO              | SANATORIO SANTA ROSI          | 4 I NEVEL             | 04/19/2018 - 00:00               | 99113         | 66270               | INFECCIONES AGUEAS DE LAS VIAS<br>INESVIRATORIAS SUPERIORES: DE SI DOS<br>MULTIPLES O NO ESPECIFICADOS |                                | CONDUCTA AMBULATORIO EN GUARDA 1  |             |         | 9        | ± ×                         |
| GAUNA MARIA ALICIA                 | SANATORIO SANTA ROS           | N KNIVEL              | 04/10/2018 - 00:00               | 99113         | 60319               | FARMOITIS AGUDA.                                                                                       |                                | CONSULTA AMBULATORIO EN GUARDIA I |             |         | si.      | ± ×                         |
| DIAZ RUBEN MAXIMO                  | SANATORIO SANTA ROSI          | A ENVEL               | 64182015-00.00                   | 99113         | 60294               | FARMON                                                                                                 | NS AQUIDA                      | CONSULTA AMEULATORIO EN QUARDIA   | 14          |         | 52       | ± ×                         |
| UNIG ELSA TERESA                   | SANATORIO SANTA ROS           | A RINNEL              | 02/10/2018 - 00:00               | 99113         | 64996               | MMSE/AL                                                                                                | TIS AGUDA                      | CONSULTA AMBULATORIO EN GUARDIA   | 24          |         | 51       | ± ×                         |
| MIRANEIA JUAN ARMANDO              | SANATORIO SANTA ROS           | 4 I NMEL              | 0410/2015 - 00 00                | 99/13         | 60214               | DOR                                                                                                    | IALOIA                         | CONSULTA AMBULATORIO EN QUARDIA   | 3           |         | 8        | 1 ×                         |
| MARTINEZ FEDERICO ALBER            | TO SANATORIO SANTA ROS        | A I NIVEL             | 01/10/2018 - 00:00               | 99113         | \$3049              | TRAUMATISMOS                                                                                           | DE REGIONES NO                 | CONSULTA AMBULATORIO EN GUARDIA   | 1           |         | 51       | 2 3                         |

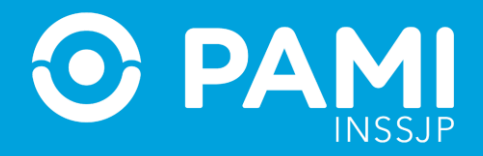

## **IMPORTANTE:** para realizar la transmisión de forma masiva, las prácticas deberán contener **fecha de la práctica realizada y no deberán estar eliminadas** ni **transmitidas.**

Una vez realizadas estas acciones, deberá hacer clic en el botón **Transmisión Masiva.** 

| SII de ritomación | ny – Papato de Oferenas V. Strandados I., Decomo I | Extender Antical of Constrainty | Orden de Pressolen + Departed | CarterDe | ellidas de Predecisiones = | Карата негезіні | inaa oo Olexenaa, Pootadar | n y Proceediares v              |             |          | © Certar Sesión<br>UP305459009610 |
|-------------------|----------------------------------------------------|---------------------------------|-------------------------------|----------|----------------------------|-----------------|----------------------------|---------------------------------|-------------|----------|-----------------------------------|
| TADO DE PRESTAC   | IONES AMBULATORIAS                                 |                                 |                               |          |                            |                 |                            |                                 |             |          |                                   |
| BUSQUEDA GENERA   | E                                                  |                                 |                               |          |                            |                 |                            |                                 |             |          |                                   |
| Transmitido       | NO .                                               | F. de Practica                  | 04/99/2018                    |          | 18/10/2018                 | 0               | Boca de atención           | Seleccione                      |             | •        |                                   |
| Con lucha         | a .                                                | Prestador                       | = Racón Social:               |          | · CUIT-CUIL:               |                 | II Sap                     |                                 |             |          |                                   |
|                   |                                                    | SANATORIO SANT                  | A ROSA                        |          |                            |                 | Q                          |                                 |             |          |                                   |
| Bassar            | Lingia Bootar                                      | Turumin Mana                    | Transmisió                    | n Ma     | asiva                      |                 |                            |                                 | Q           |          |                                   |
| Página 1 de 1     |                                                    |                                 |                               |          |                            |                 |                            | tr a página<br>Reg. por pa      | gina        | 1        | k<br>Modur                        |
|                   |                                                    | 107.00                          | F. HOACTICA                   | 1.004    | *                          | Discontration   | **                         | PEACTICA 🖶 🔶                    | CANTERN & & | TRANSMEN | xoont                             |
| PERALTA ALBERTO   | SANATORIO SANTA ROSA                               | R NIVEL 1                       | 0062018-09.00 🛗               | 99113662 | 90                         | MIGHNA DE P     | ECHO                       | CONSULTA AMBULATORIO EN GUARDIA | 1           | NO       | 1 × 5                             |
| PETANIO DELIA     | SANATORIO SANTA ROSA                               | ENVEL 1                         | N05/2018 - 15:00 🚞            | 99113453 | 58                         | FARINGITIS A    | OUDA                       | CONSULTA AMBULATORIO EN GUARDIA | 1           | 10       | 1 1                               |